## NovaStar LED Wall [NovaLCT-Mars]

Pixel Counts: P3.9 = 128x128, P5.9 = 84x84, A7 = 64x64

User (U) Advanced Login (A) Password: 666

[1] Setup:

Screen Config Select 'Config Screen', click 'Next' Scan Board tab Load File Select appropriate .rcfg file [ex: P3.9MG5 5252.rcfg for YesTech P3.9]

Send to HW

| Sending Board  Screen Connection    Module Info                                                                                                    |  |
|----------------------------------------------------------------------------------------------------|--|
| Module Info  Chip:  MBI5153  Size:  64W×64H  Scan Type:  1/16 scan    Direction:  Horizontal  Decode Type:  74HC138 Decoding  Data Group:  4                                                |  |
| CabinetInfo                                                                                                    |  |
|                                                                                                    |  |
| Regular    Irregular      Pixel Width:    128 🐑 <=512      Pixel Height:    128 🐑 <=128      Amount of the width    Imake sure the width      Discourt of the width    Imake sure the width |  |
| Module Casc Left to Right v of the v Construct View Cabinet of the v                                                                                                    |  |
| Performance Setting  Image: Composition of the setting    Group Swap  More Setting    Refresh Rate:  1920    Hz  Gray Scale:    138ts                                                       |  |
| Data Clock: 11.4 V MHz Data Clock Duty: 50 V (25-75) %                                                                                                    |  |
| Data Clock 2 Accelerate Rate: 2 V                                                                                                    |  |
| Blanking TL 100 🚖 (=8.80us) Ghost Control En 95 🚔 (1~99)                                                                                                    |  |
| Line Chang 3 (0-94) GCLK Frequency: 11.4 v MHz                                                                                                    |  |
| Brightness 69.53%                                                                                                    |  |
| Smart Setting Save File Read From Hy Send To HW                                                                                                    |  |

NOTE: 'LOAD FILE' IS EQUIVILANT TO FACTORY DEFAULTING A SWITCHER. PARAMETERS WILL NEED TO BE SET AGAIN FOLLOWING. <u>USEFUL TO DO WHEN ENCOUNTERING INIDENTIFIABLE ISSUE -> START</u> <u>'[1] Setup' TO REFRESH.</u>

### [2] Screen Configuration:

Screen Config Select 'Config Screen', click 'Next' Screen Connection tab, Config, Standard Screen Select 'Read File', choose corresponding .scr file. EX: '3.9mm\_16x9\_Ground Set' Send to HW

If using multiple signal outputs/ports from processor:

Select **Port Index** output number Draw signal path for that single port output Select next **Port Index** output number Draw signal path for that single port output **Send to HW** 

#### NOTE: BE SURE 'Scan Board Size' MATCHES EXISTING WALL SETUP. Image below is only for reference; wall sizing, scan board size, etc. could be different to existing wall.

Image represents a [2] port output from processor. Green path indicates Port 1 flow, Yellow path indicates Port 2 flow.

Each panel info line also indicates 'Port:1', 'Port:2' etc.

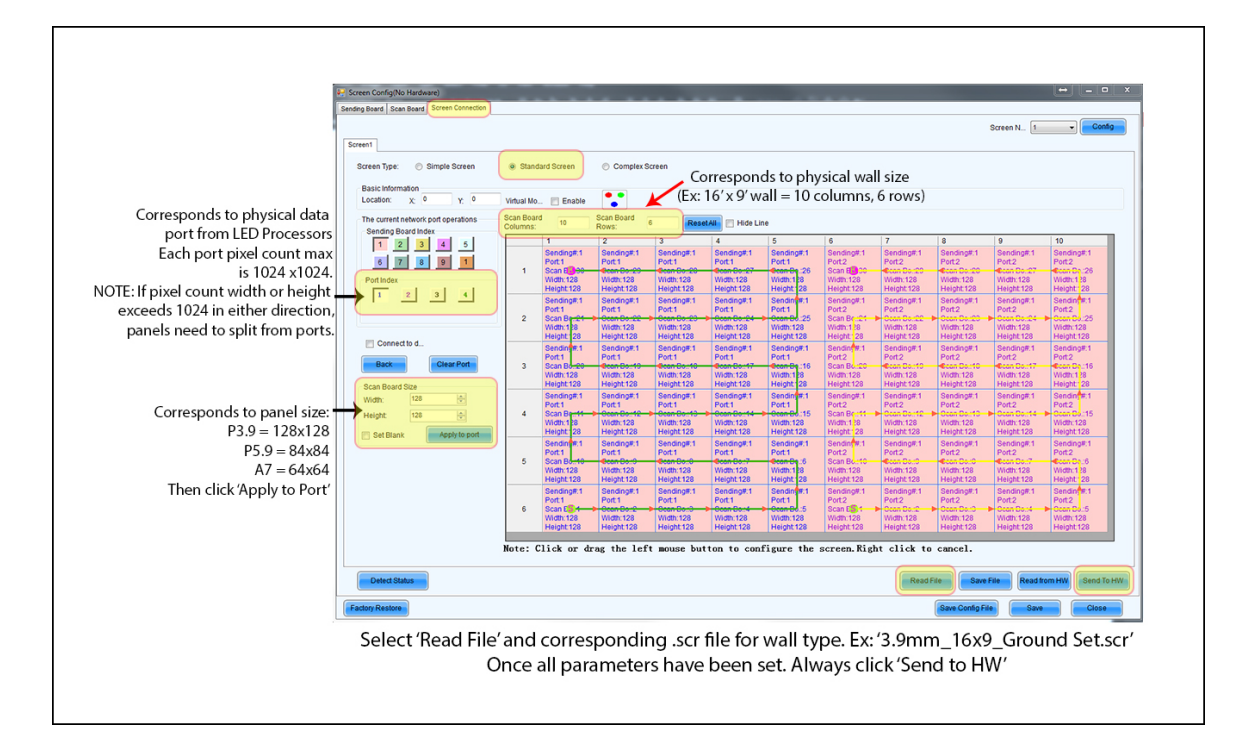

## [2] Colour Restore:

## Tools (C)

Color Restore (O)

# Select NTSC for standard [by default program goes to PAL] Send

Save to HW

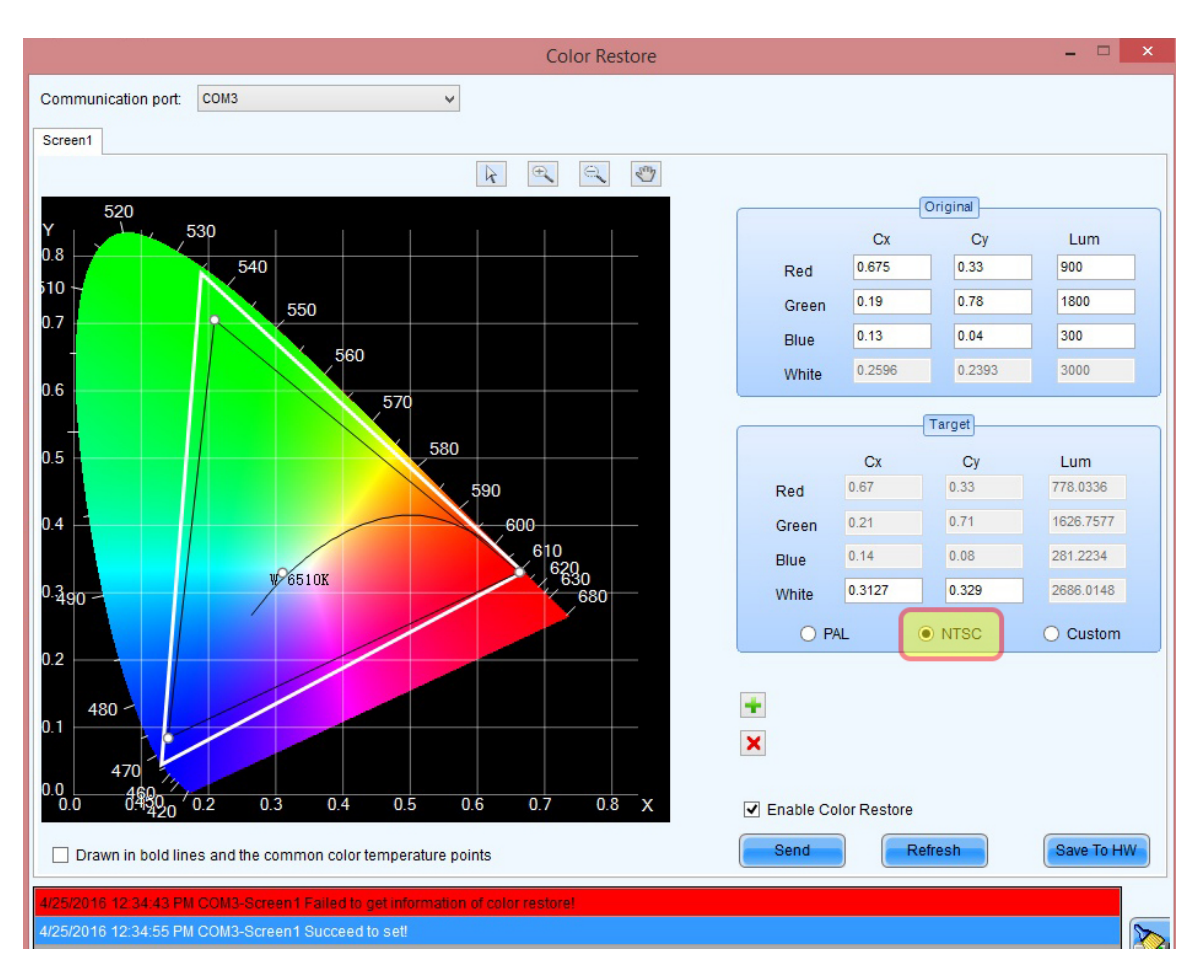

### **Reset Coefficients**

## Screen Calibration [from main home screen] Manage Coefficients tab 7. Reset correction coefficient Reset Coefficient... (at bottom right) Click OK Save to HW

| •                                                                                                    | Screen Calibration                                         |
|----------------------------------------------------------------------------------------------------|------------------------------------------------------------|
| Current operation communication                                                                                                    | Online Calibration Offline Calibration Manage Coefficients |
| pon                                                                                                    | Select Operation                                           |
| COM3 V                                                                                                    |                                                            |
| Current Screen                                                                                                    | 2 Reve conficiente la database                             |
| Screen1                                                                                                    | 2 Sate Commonities to Galaciase                            |
| 0                                                                                                    | 4 Ref coefficients for a new module                        |
|                                                                                                    | 5 Adjust coefficiente (Color je upuplicare opiercene)      |
|                                                                                                    | 6 Erase or releast coefficiente                            |
|                                                                                                    | 7 Reset correction coefficients                            |
|                                                                                                    |                                                            |
|                                                                                                    |                                                            |
|                                                                                                    |                                                            |
|                                                                                                    |                                                            |
|                                                                                                    |                                                            |
|                                                                                                    |                                                            |
|                                                                                                    |                                                            |
|                                                                                                    |                                                            |
| Display Screen                                                                                                    |                                                            |
| Main Display                                                                                                    |                                                            |
| ( and only a graded and a graded and a |                                                            |
| Enable/Disable Calibraion                                                                                                    |                                                            |
| Disable v                                                                                                    |                                                            |
| Save                                                                                                    |                                                            |
|                                                                                                    |                                                            |
| 12 C                                                                                                    | Screen Calibration ×                                       |
| Current operation communication                                                                                                    | Online Calibration Offine Calibration Manage Coefficients  |
|                                                                                                    | Choose to re set the coefficients of the region            |
| COM3 V                                                                                                    | Screen:1 Location:X=0, Y=0 Size:896W×512H                  |
| Current Screen                                                                                                    |                                                            |
| Screen1                                                                                                    | Screen O Pixel O Topology or List Screen                   |
|                                                                                                    |                                                            |
|                                                                                                    |                                                            |
|                                                                                                    | Set Coefficients                                           |
|                                                                                                    |                                                            |
|                                                                                                    | 2047 0 0                                                   |
|                                                                                                    | 0 2047 0                                                   |
|                                                                                                    |                                                            |
|                                                                                                    | 0 0 2047                                                   |
|                                                                                                    | vixels!                                                    |
|                                                                                                    | Cancel                                                     |
|                                                                                                    |                                                            |
|                                                                                                    |                                                            |
| Display Screen                                                                                                    |                                                            |
| Main Display 🗸 🗸                                                                                                    |                                                            |
| Enable/Disable Calibraion                                                                                                    |                                                            |
| Disable v                                                                                                    |                                                            |
| Save                                                                                                    | ReSet Coeffici, Save To HW                                 |